# Saunas & Steambaths

# CONNECT MOBILE DEVICE TO TYLO ELITE CONTROLLER

STEP BY STEP INSTRUCTIONS

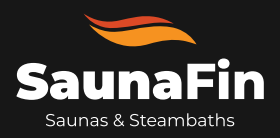

### Step by step instructions to connect mobile device to Tylo Elite Controller

STEP 1

Download and open the Tylo Elite App on your mobile device: Google Play Store Apple App Store

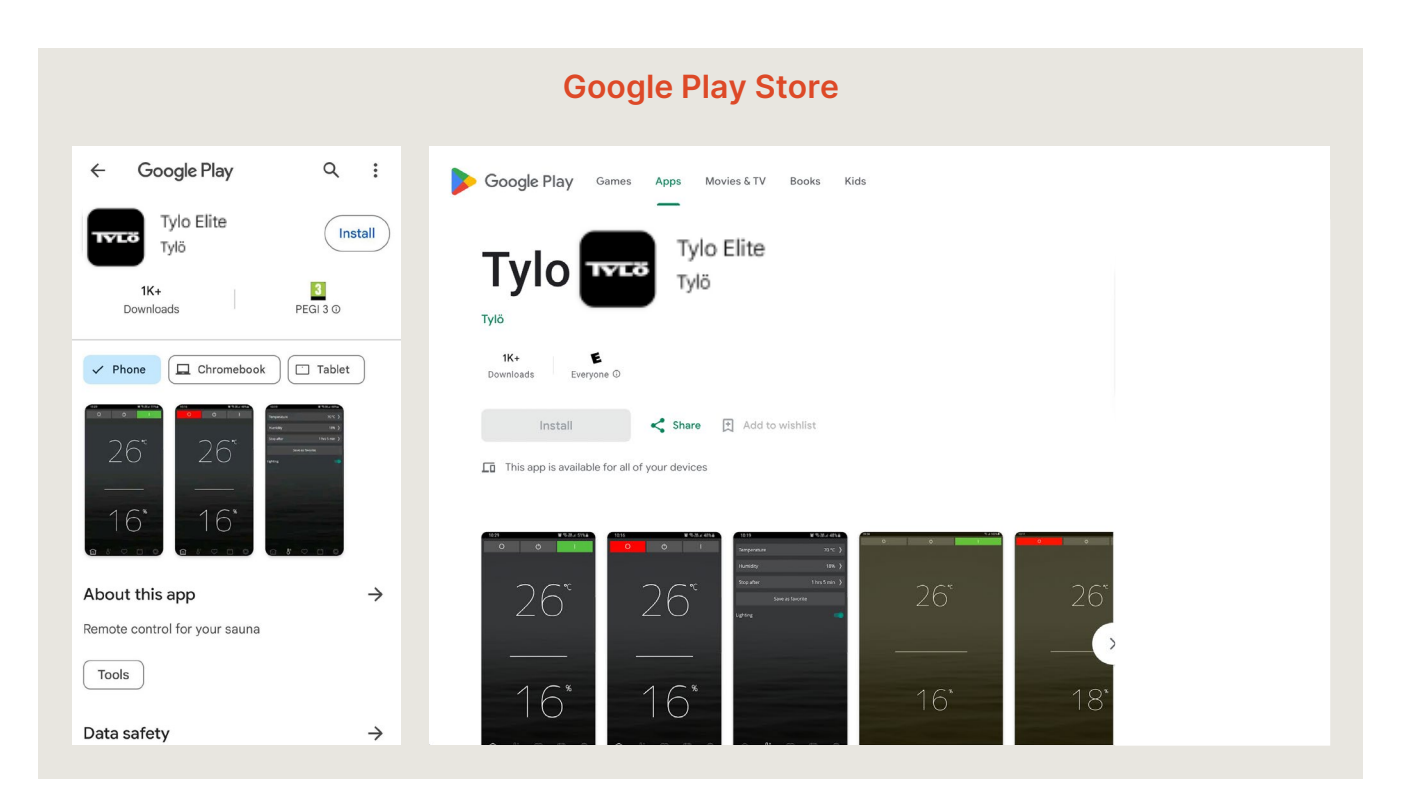

## **Apple App Store**

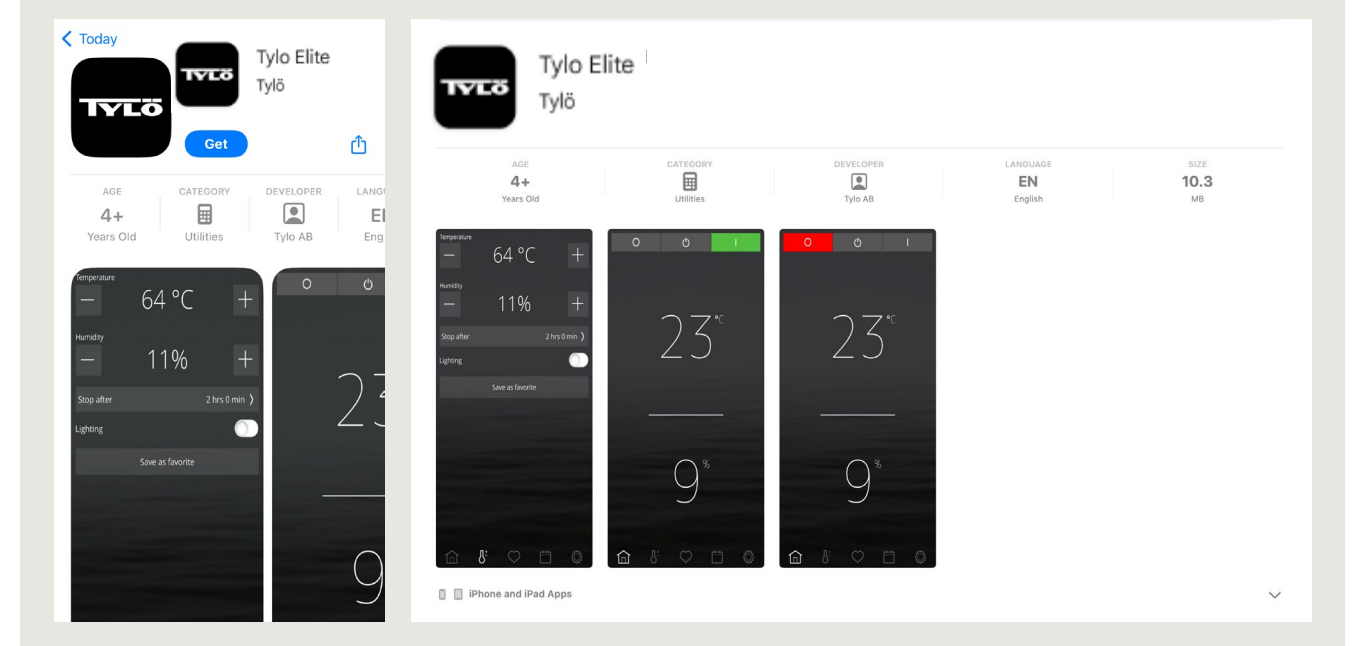

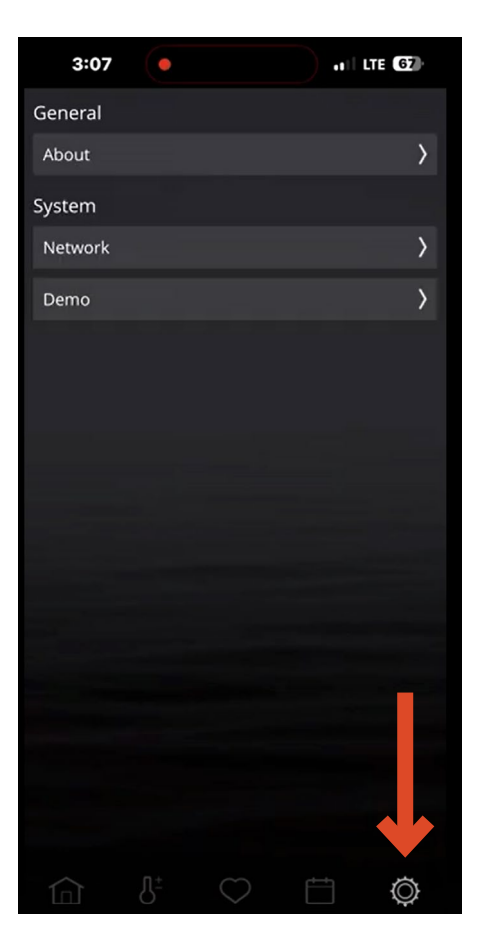

Tap the **gear icon** in the bottom right

STEP 3

Select Network

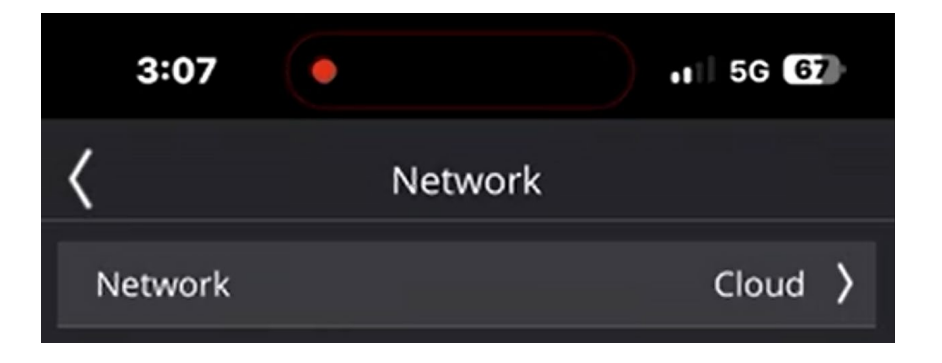

### Select Cloud

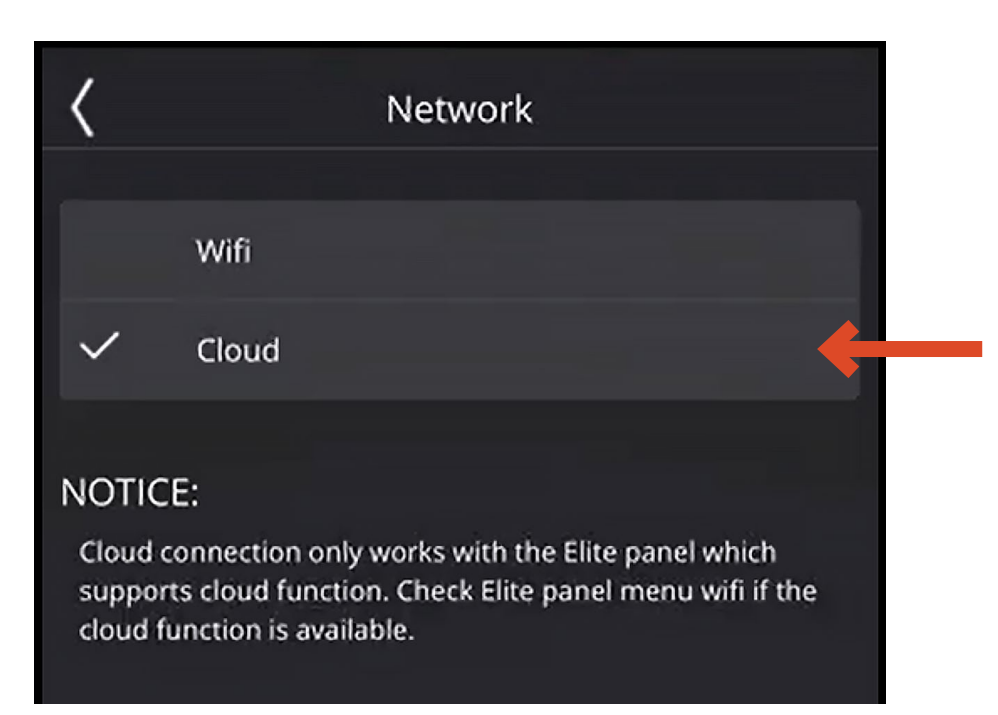

### STEP 5

Tap the **Back** arrow icon to return to the previous menu

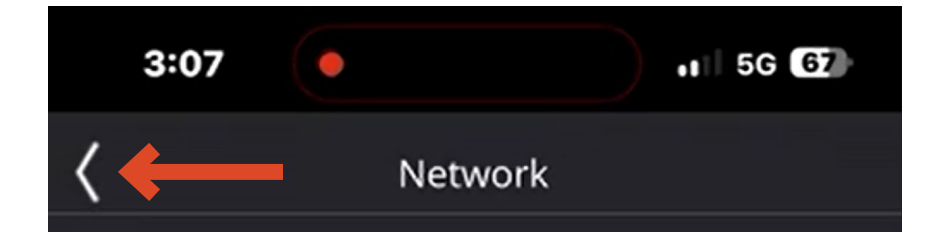

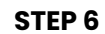

Tap App system

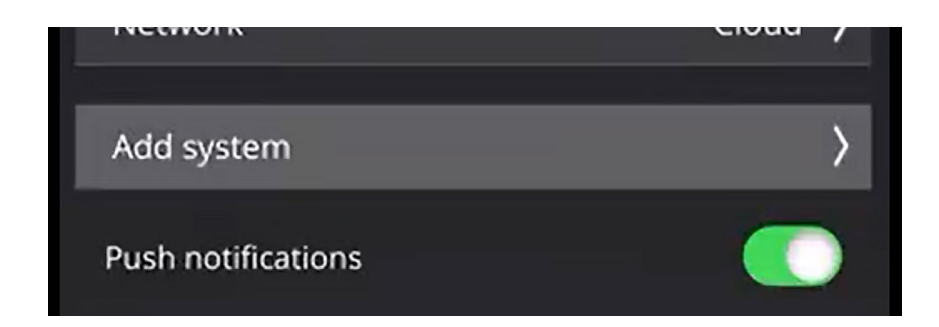

### Tap Scan QR Code

 Network

 To connect a system to cloud, scan QR code on the panel.

 Scan QR Code

### STEP 8

Now scan the QR code on the Elite Controller

VIDEO HERE: Connecting mobile device to Tylo Elite Controller

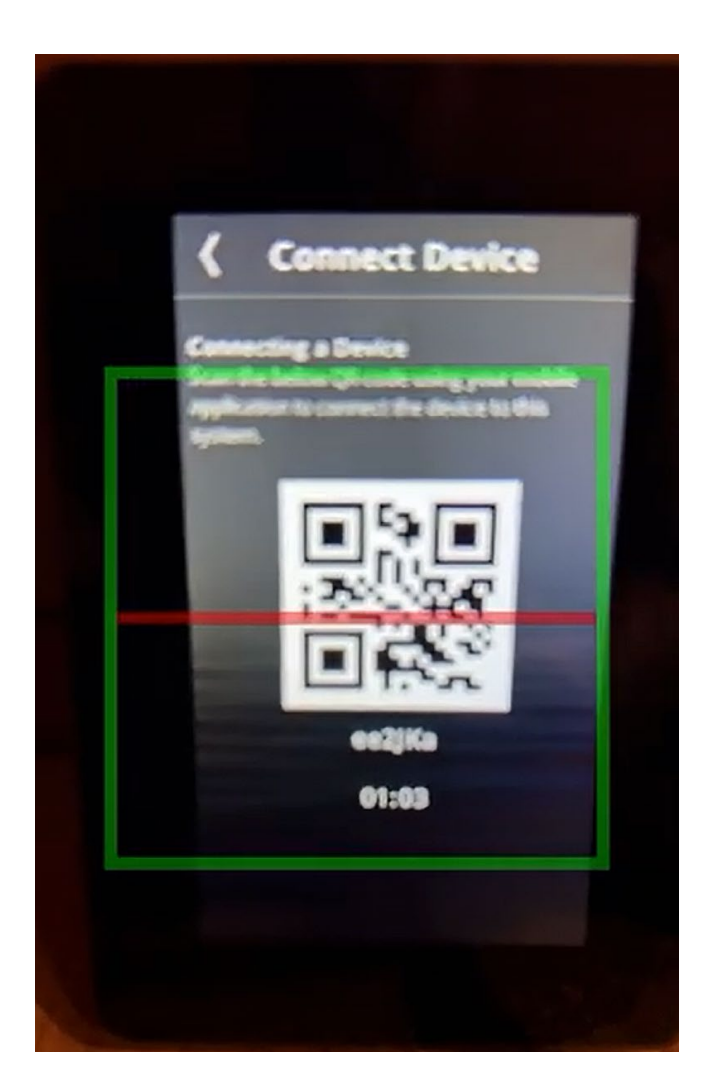

If the signal strength is over 60% you will receive the following message

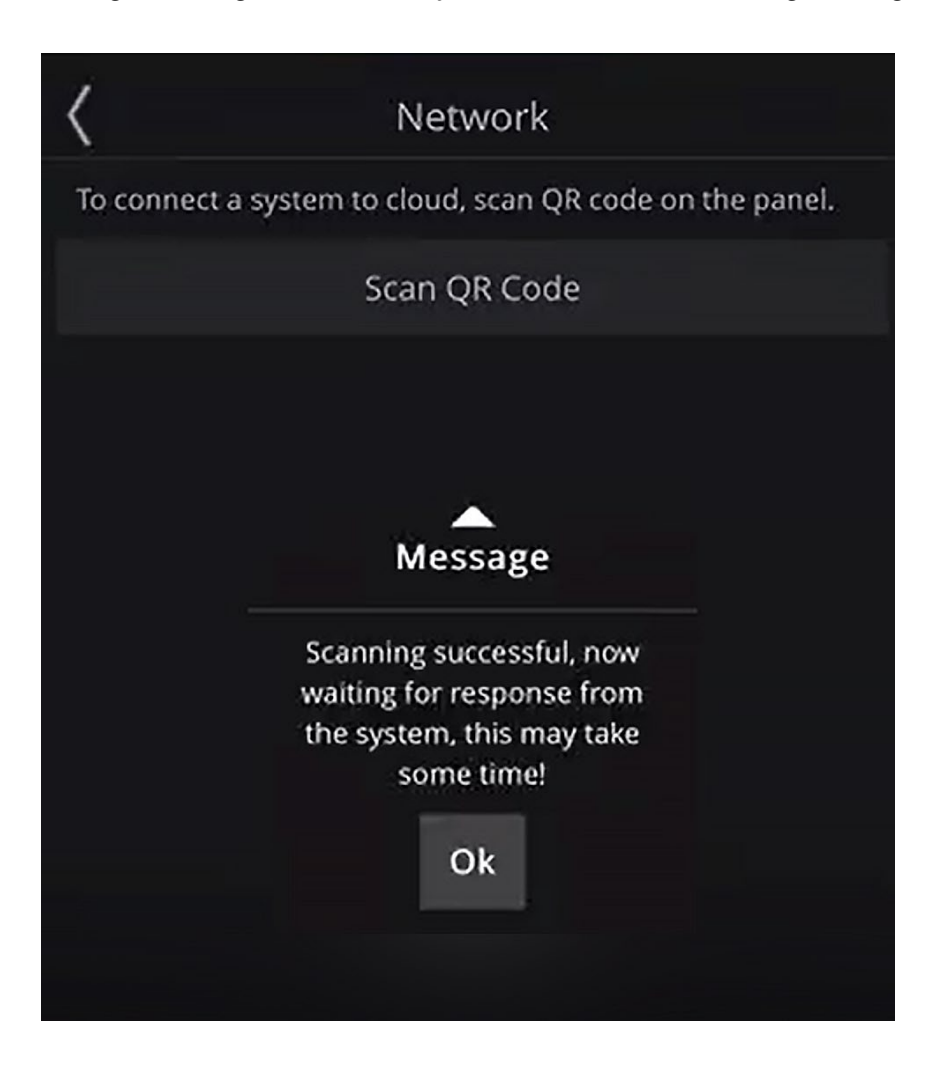

### **STEP 10**

Back out of the menu and you will see a check mark indicating you are connected to the Elite Controller

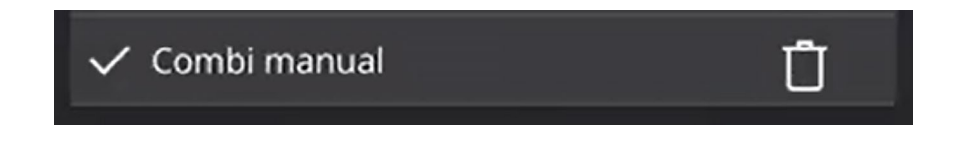

Back out of the menu and you should be connected to the Elite Controller

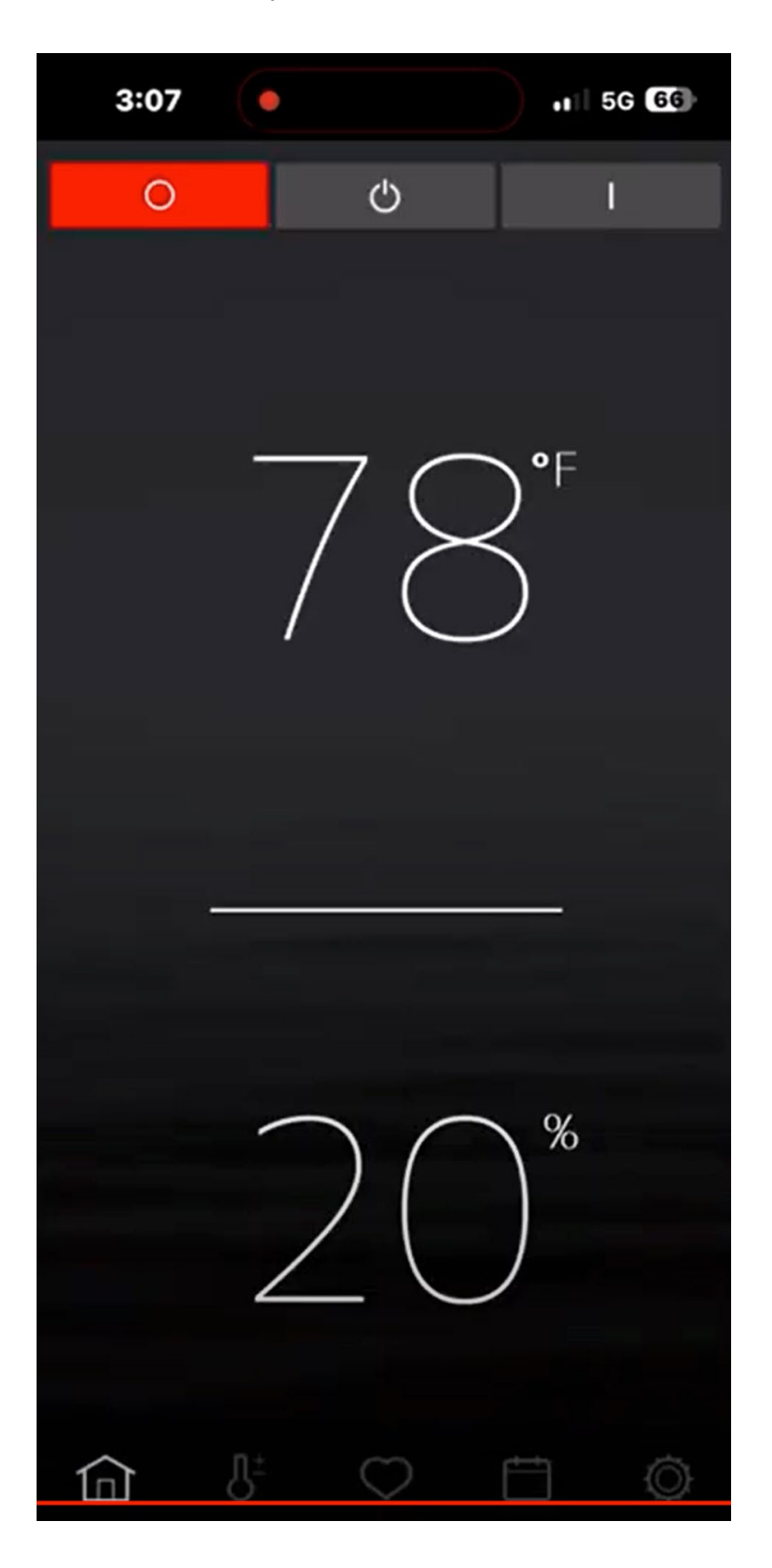

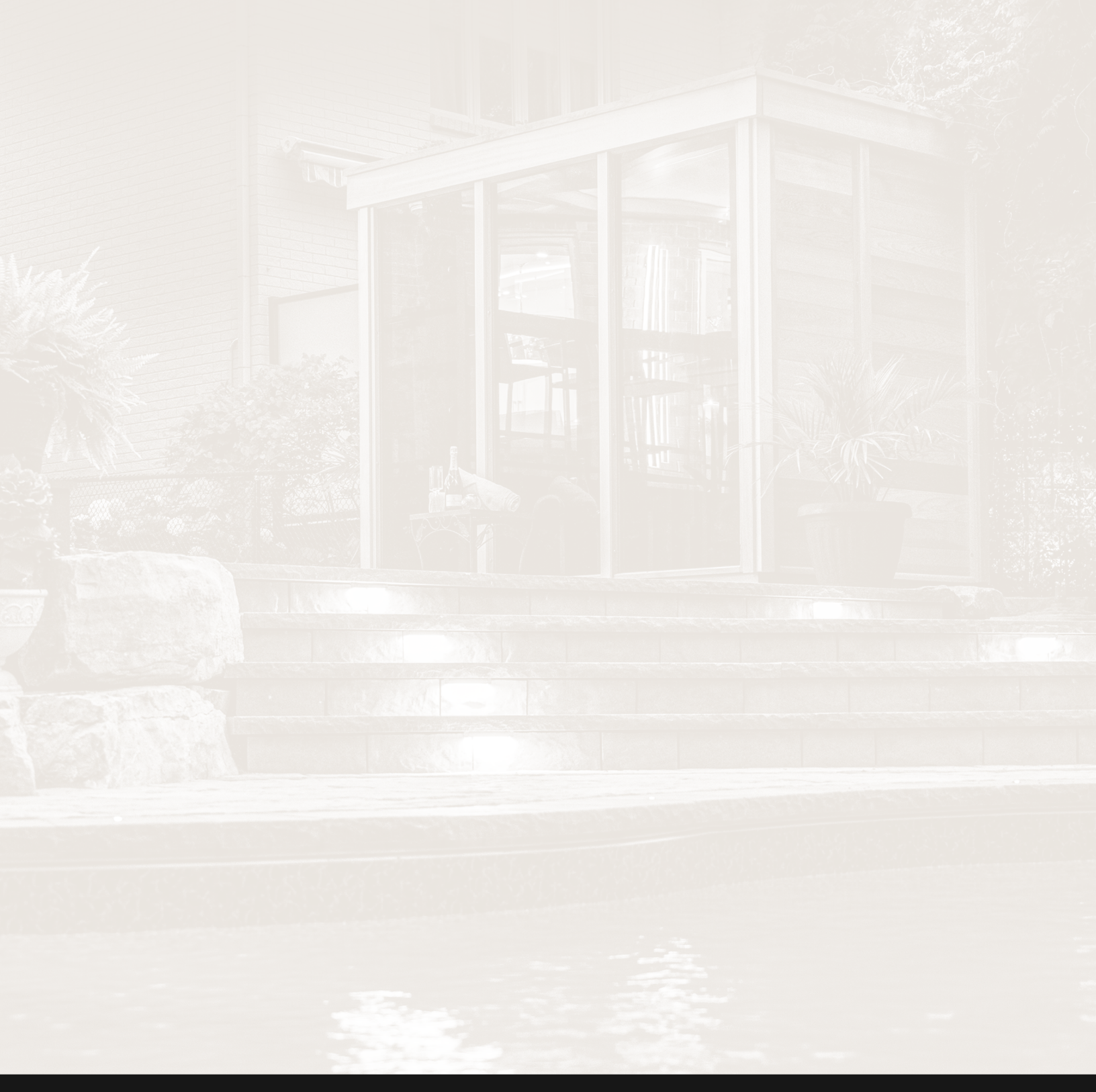

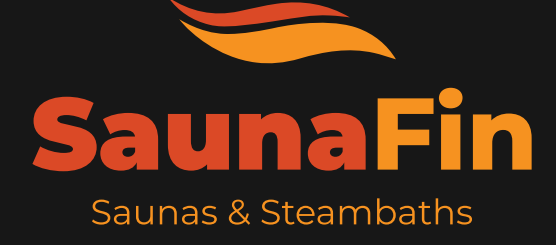

SAUNAFIN SAUNA & STEAM 106 Rayette Road, Unit 1, Concord, ON, L4K 2G3

**TOLL-FREE** 1-800-387-7029 **PHONE** 905-738-4017

EMAIL info@saunafin.com WEB www.saunafin.com